#### TROUBLESHOTING PAS ONLINE TAHUN PELAJARAN 2019/2020 SMK BATIK SAKTI 2 KEBUMEN

# **CLEAR CACHE AND CLEAR DATA**

1) Tutup Apk EC SMK Basada anda jika masih terbuka

2) KLIK Setting pada Hp Android Anda

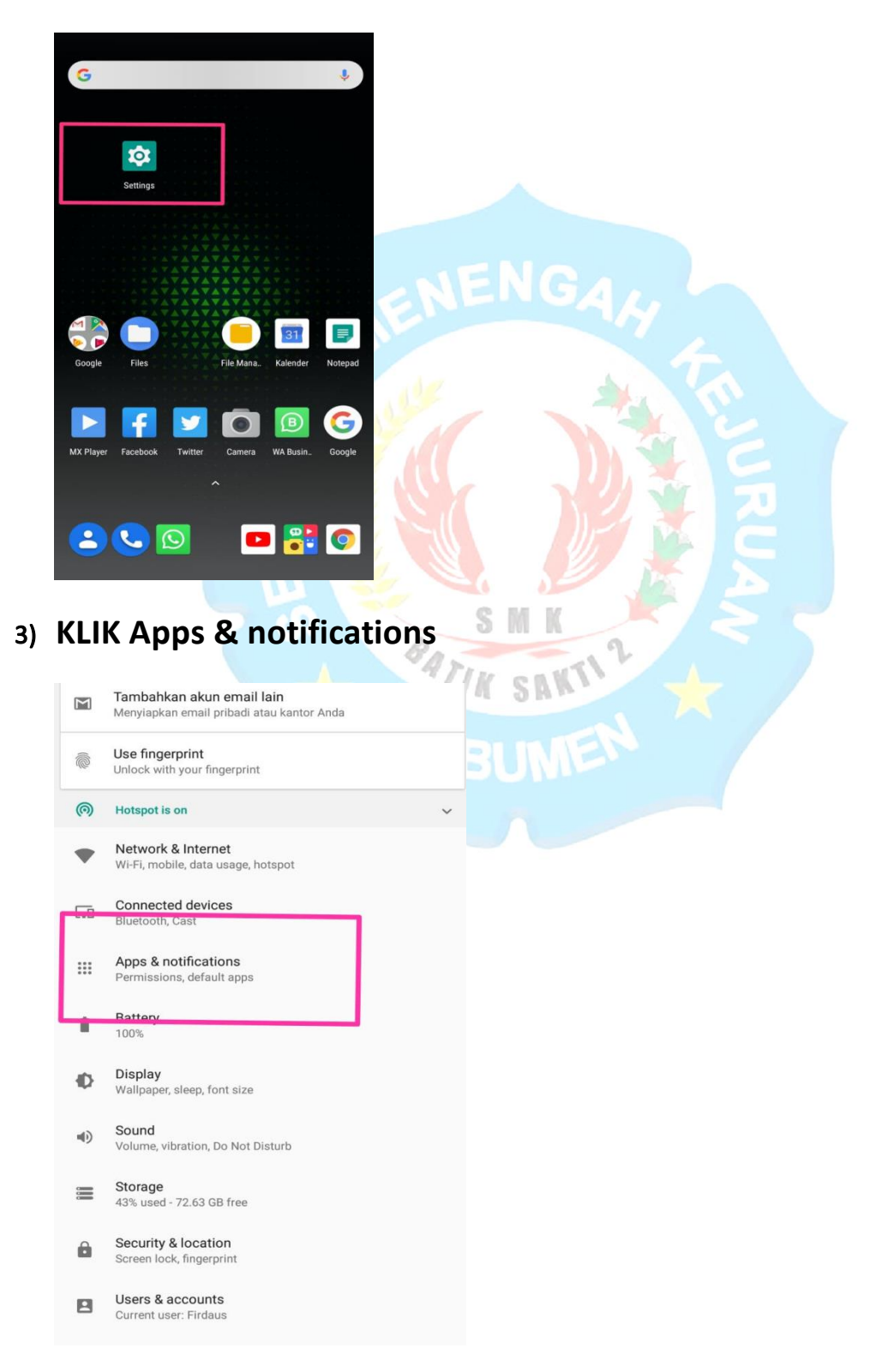

## 4) KLIK Exam Client SMK Batik Sakti 2 Kebumen

|    | 4         | App info                                         | E     |
|----|-----------|--------------------------------------------------|-------|
|    |           | All apps                                         | ~     |
|    |           | <b>Duo</b><br>61.86 MB                           |       |
|    | æ         | ES Penjelajan File<br>5.84 GB                    | 1     |
|    | 0         | Exam Client SMK Batik Sakti 2 Kebumen<br>3.26 MB |       |
|    |           | Explorer<br>15.14 MB                             |       |
|    | f         | Facebook<br>759 MB                               |       |
|    |           | File Explorer<br>9.45 MB                         |       |
|    |           | File Manager<br>388 MB                           |       |
|    |           | Files<br>4.02 MB                                 |       |
|    | 4         | Files<br>55.82 MB                                |       |
|    | 6         | Firefox<br>194 MB                                |       |
|    |           | Forms<br>10.62 MB                                |       |
| 5) | KLIK<br>← | App info                                         |       |
|    |           | Exam Client SMK Batik Sakti 2 Kebume             | en MK |
|    |           | UNINSTALL FORCE STOP                             | SAKTI |
|    |           | App notifications                                |       |
|    |           | Permissions<br>No permissions requested          |       |
|    | Г         | Storage<br>3.26 MB used in internal storage      |       |
|    |           | Data usage<br>5.37 MB used since Apr 6           |       |
|    | L         | Rattery<br>No battery use since last full charge |       |
|    |           | <b>Open by default</b><br>No defaults set        |       |
|    |           | Memory<br>No memory used in last 3 hours         |       |

#### 6) KLIK CLEAR CACHE DAN KLIK CLEAR DATA

| ÷ | Storage                               |                             | ÷               | Storage                               |      |             |      |
|---|---------------------------------------|-----------------------------|-----------------|---------------------------------------|------|-------------|------|
|   | Exam Client SMK Batik Sakti 2 Kebumen |                             |                 | Exam Client SMK Batik Sakti 2 Kebumen |      |             |      |
|   | CLEAR DATA CLEAR CACHE                | - 1                         |                 | CLEAR                                 | DATA | CLEAR CACHE |      |
|   | Space used                            |                             |                 |                                       | N    |             |      |
|   | App size 2.                           | 27 MB                       |                 | Space used                            |      | 0.07 MD     | 7 MD |
|   | User data                             | 197 kB<br>803 kB<br>3.26 MB |                 | App Siz                               | C    | 2.27        | IVID |
|   | Cache                                 |                             | User d<br>Cache | User dat                              | ta   | 19          | 7 kB |
|   | Total 3.                              |                             |                 | Cache                                 |      | 80          | 3 kB |
|   |                                       |                             |                 | Total                                 |      | 3.26        | 5 MB |
|   |                                       |                             |                 | [                                     | 2    |             |      |

### 7) Selesai CACHE DAN DATA EC SMK Basada Anda Telah BERSIH

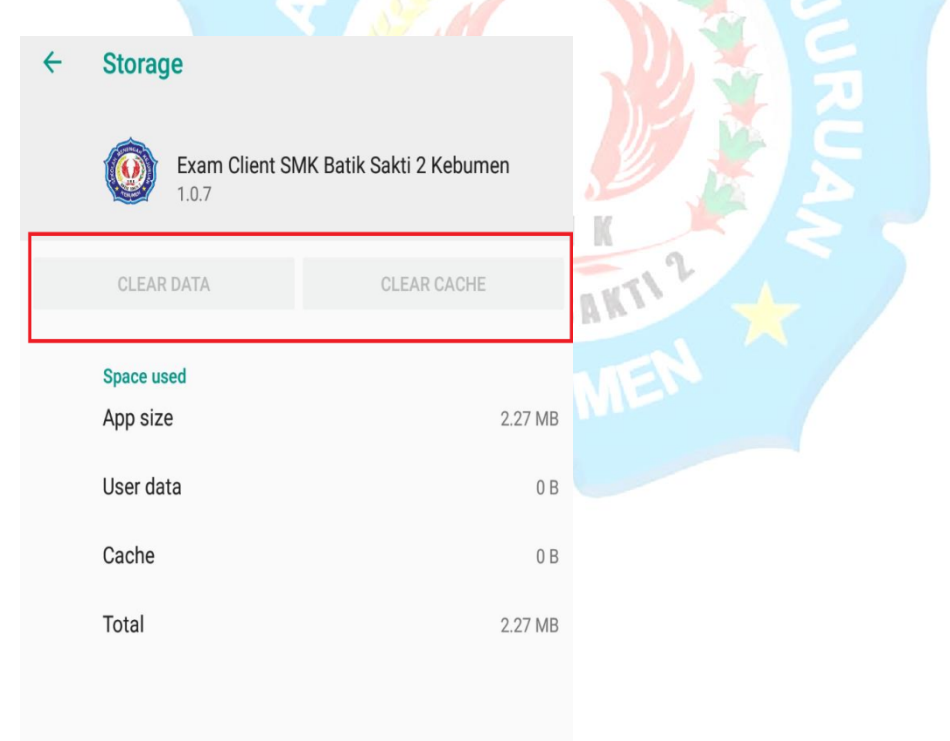

8) Buka Kembali Apk EC SMK Basada kemudian login

= Semoga Sukses =